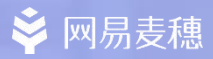

# 网易麦穗效果营销平台

操作手册

2021

网易云音乐广告投放

http://www.jymdsp.com/

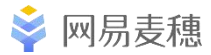

## 目录

## 01. 广告主平台操作说明

#### 02. 优化建议

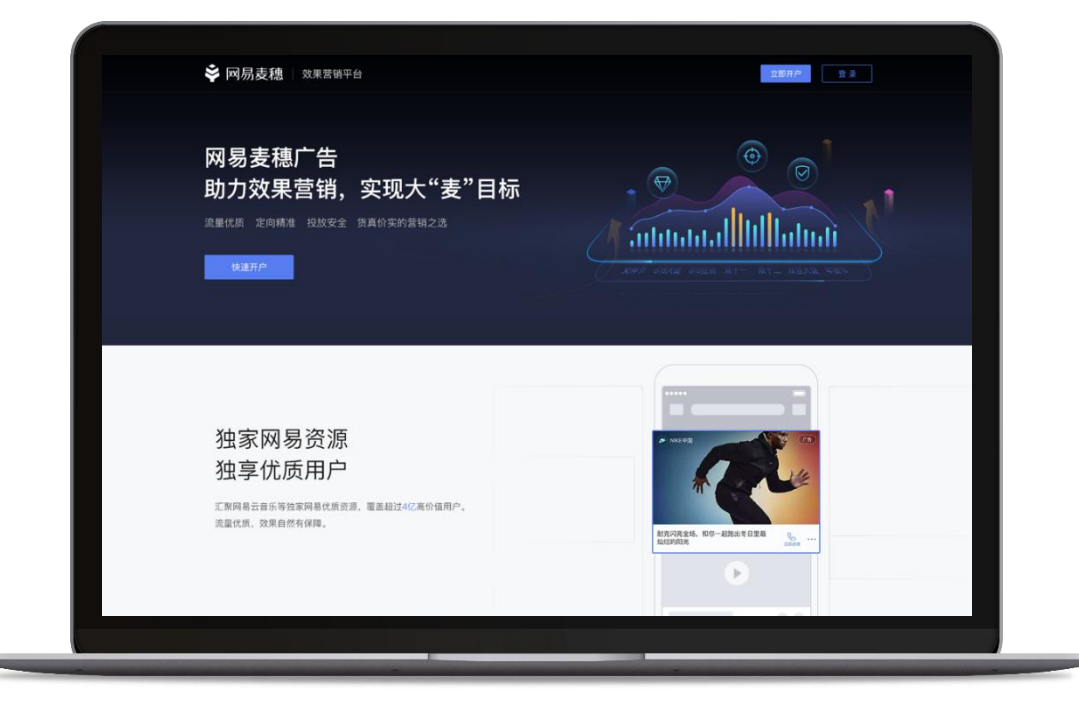

网易云音乐广告投放

http://www.jymdsp.com/

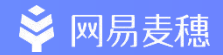

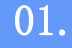

## 广告主平台操作说明

网易云音乐广告投放

http://www.jymdsp.com/

登录

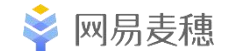

- 1. 打开麦穗官网<u>http://maisui.netease.com</u>
- 2. 点击右上角登录
- 3. 使用已审核通过的广告主账号登录

#### 注意!

代理商账号需为网易163、126邮箱, 开户后不可更改,建议注册新的公共邮箱;

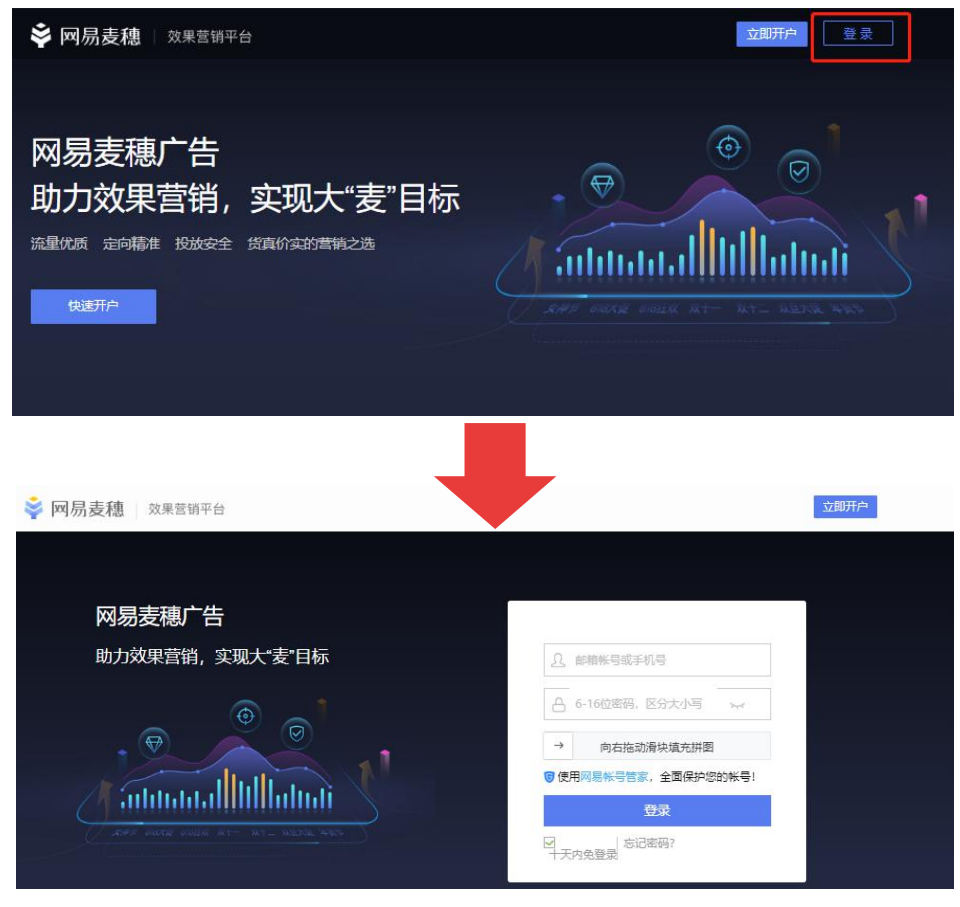

网易云音乐广告投放

http://www.jymdsp.com/

## 平台功能总览

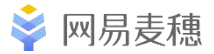

| 首页    ●            | 工具 |
|--------------------|----|
| 查看账户金额、花费等投放数据及趋势  | É  |
| 在投广告投放数据趋势         | 车  |
| 推广                 | È  |
| 查看推广计划/广告/创意的投放设置  | 킽  |
| 编辑/删除/预览推广计划/广告/创意 | А  |
| 报表 ●               | 账号 |
| 效果数据报表             | 管  |
| 受众报表               | Ĩ  |
| 财务                 |    |
| 查看账户金额             |    |

查看账户收入、支出记录

#### 1

自定义人群 专化跟踪 关联云音乐账号 查看操作日志 APK包管理

]管理

管理品牌信息 查看账户详细信息

| 🗳 效果营销平台                                 | ≡    |
|------------------------------------------|------|
|                                          |      |
| 命 首页<br>                                 | 整体情况 |
| ビ 推广 へ                                   | 在投广告 |
| 计划                                       |      |
| 广告                                       |      |
| 创意                                       |      |
| └ 报表 ~                                   |      |
| □财务 >                                    |      |
| 品 工具 、 、 、 、 、 、 、 、 、 、 、 、 、 、 、 、 、 、 |      |
| 品 账号管理 →                                 |      |

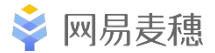

## 首页

#### 说明:

- 现金账户:查看当前账户资金情况;
- ② 账户/在投广告,分日/分时投放 情况;
- ③ 今日消费:今日账户消费金额;
- ④ 余额可用(天):账户余额预计 可用天数;
- ⑤ 【新建广告】,开始进行新建广 告投放;

注:余额可用(天)是依据近期广 告消耗、账户余额预估得出;请多 关注此数据,避免账户无余额暂停。

| 效果营销平台         | Ē            |                                                                          |                  | ® /==                                             | 1.1.1.1.1.1.1.1.1.1.1.1.1.1.1.1.1.1.1. |
|----------------|--------------|--------------------------------------------------------------------------|------------------|---------------------------------------------------|----------------------------------------|
| 首页<br>推广 ^     | 整体情况<br>在投广告 | <ul> <li>3 </li> <li>3 </li> <li>3 </li> <li>4 </li> <li>0.00</li> </ul> | 虚积账户<br>876.05   | <ul> <li>今日花费<br/>¥ 0.00</li> <li>◆日花费</li> </ul> | <ul> <li>余额可用(天)</li> <li>-</li> </ul> |
| 计划<br>广告       |              | 账号数据 ⑦                                                                   |                  | 今日 昨天 最近7天 最近30                                   | 天 2021-03-05 ~ 2021-03-05 🖹            |
| 创意<br>报表 ~     |              | 2 花园<br>                                                                 | <b>特化版本 特化成本</b> | 曝光量 ∨ 点击量<br>                                     | ✓ 点击車 ✓                                |
| 工具 ~<br>账号管理 ~ |              | 数据趋势                                                                     |                  |                                                   | 下载列表                                   |
|                |              | ¥1.00                                                                    | •                | 花费                                                | ~ .                                    |
|                |              | ¥0.80<br>¥0.60                                                           |                  |                                                   |                                        |
|                |              | ¥0.40<br>¥0.20                                                           |                  |                                                   |                                        |
|                |              | ¥0.00 • • • • • • • • • • • • • • • • • •                                | 2021-03-05       | <b>0 0 0 0 0 0 0 0 0 0</b>                        | 2021-03-05                             |

网易云音乐广告投放

http://www.jymdsp.com/

홎 网易麦穗

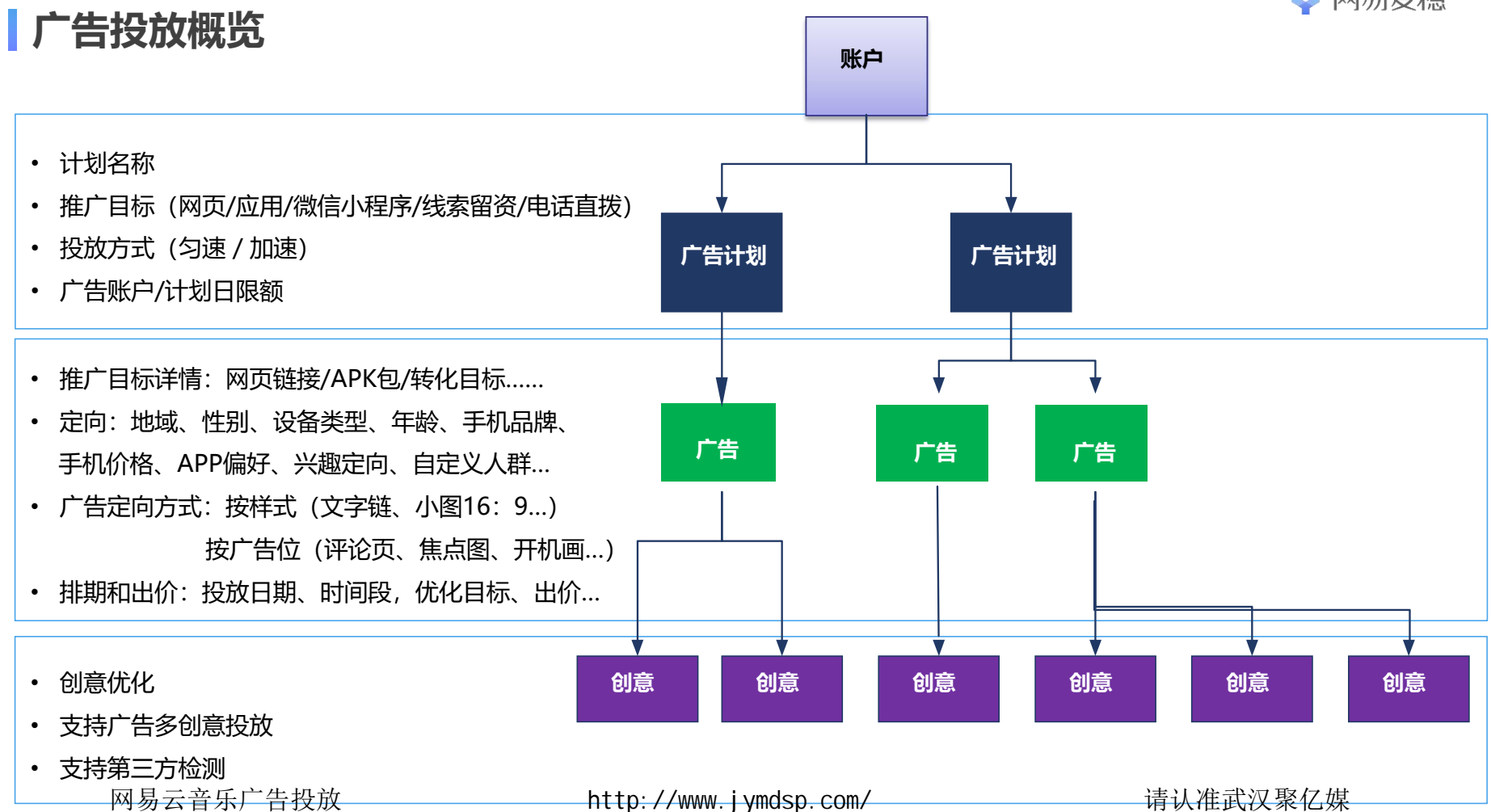

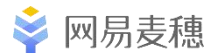

## 计划-投放设置

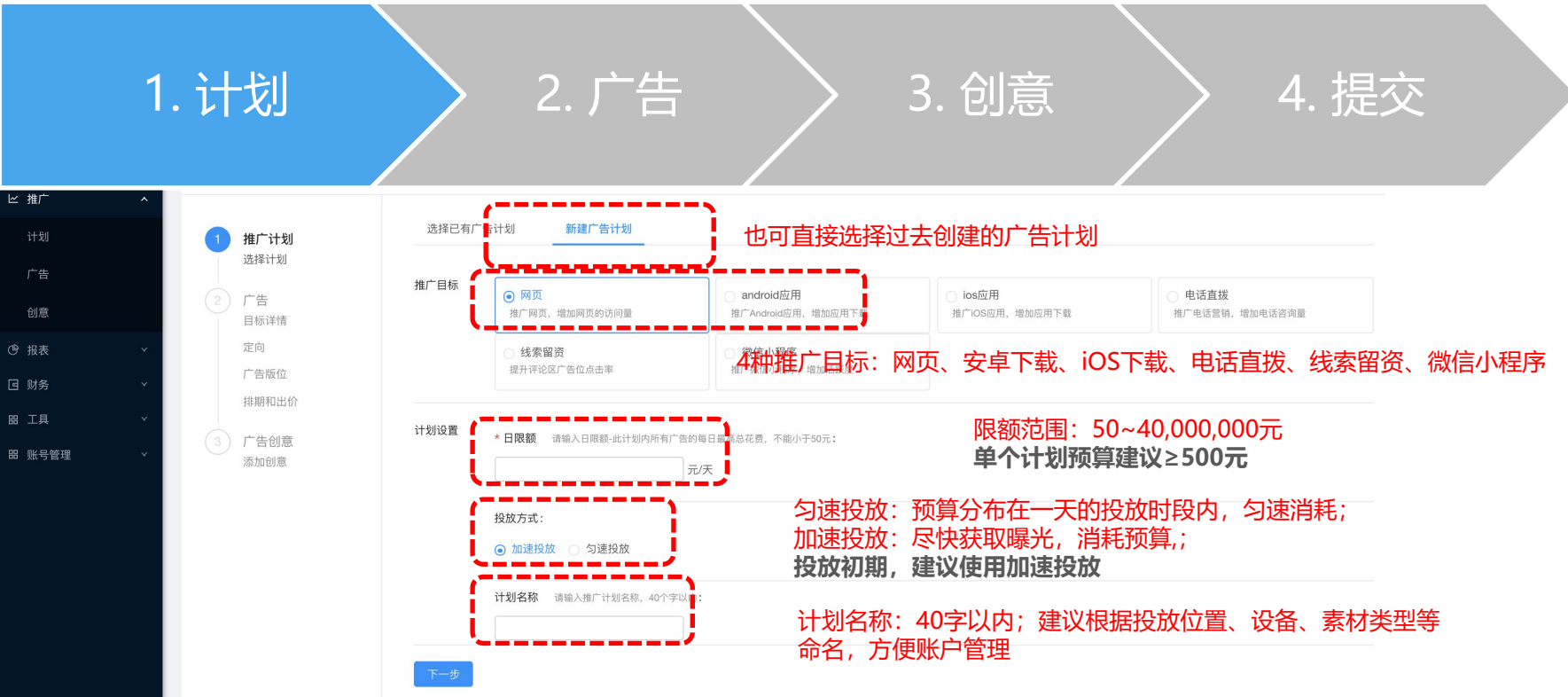

说明:选择已有广告计划时,不能更改推广目标、日限额、投放方式.

网易云音乐广告投放

http://www.jymdsp.com/

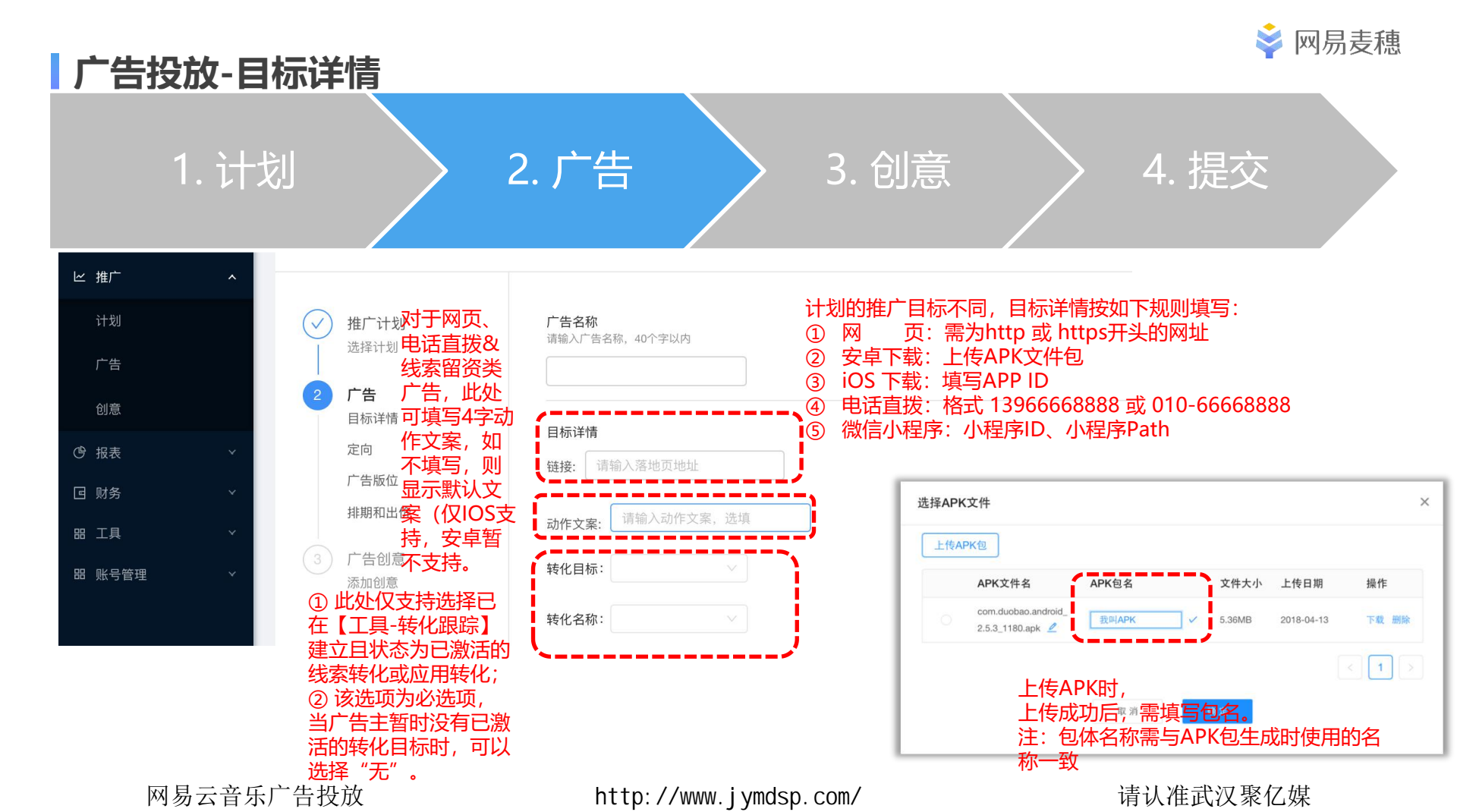

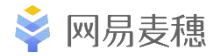

#### 广告投放-广告位定向

# 1. 计划 2. 广告 3. 创意 4. 提交 ▶ 此后广告主需要为其推广选择投放位置,此处可支持两种投放方式: ① 按广告样式投放 ② 按广告位投放

| 定向                                       | 定向                                                   |
|------------------------------------------|------------------------------------------------------|
| 广告位定向方式 💿 按广告样式 🔘 按广告位                   | 广告位定向方式 💿 按广告样式 💿 按广告位                               |
| 系统将根据您所选的广告样式,将广告投放在适配该样式的优质广告位中,并获得较多流量 | 系统会将广告投放再您指定的广告位上,但建议您按广告样式投放,否则会减少覆盖,导致广告失去部分优质展示机会 |

广告位

广告样式

#### 广告样式

| 选择广告样式                                                           |                                                                                              | 选择广告位                                                                                                    | 选择广告样式    |     |
|------------------------------------------------------------------|----------------------------------------------------------------------------------------------|----------------------------------------------------------------------------------------------------|-----------|-----|
| 选择/ 吉柱式<br>文字链<br>小图16:9<br>大图16:9<br>视频16:9<br>开机静态大图<br>移动端焦点图 | 说明<br>① 根据素材类型选择不同广<br>告位或样式;<br>② 建议增加各类广告位或样<br>式测试,加快效率、测出<br>最匹配的位置和创意;<br>③ 版位选定后,不能修改。 | <ul> <li>评论页</li> <li>信息流</li> <li>视频后贴</li> <li>视频相关推荐</li> <li>开机画</li> <li>移动端焦点图</li> <li>PC焦点图</li> <li>搜索页</li> </ul> | 文字链<br>小图 |     |
| 网易云音乐广告投放                                                        | http://www.                                                                                  | jymdsp.com∕                                                                                                    | 请认准武汉     | 聚亿媒 |

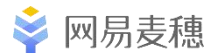

## 广告投放-定向

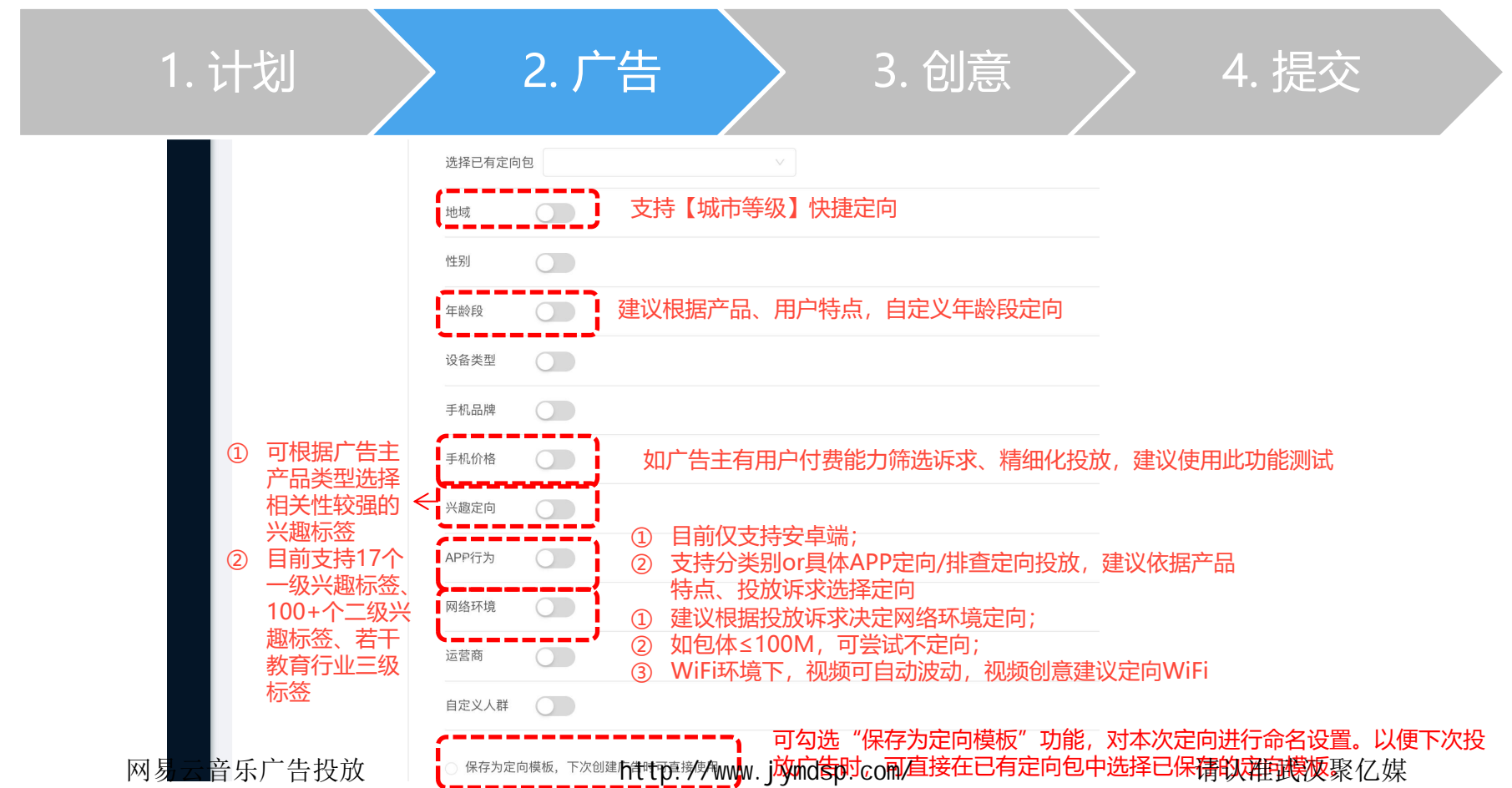

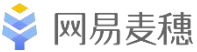

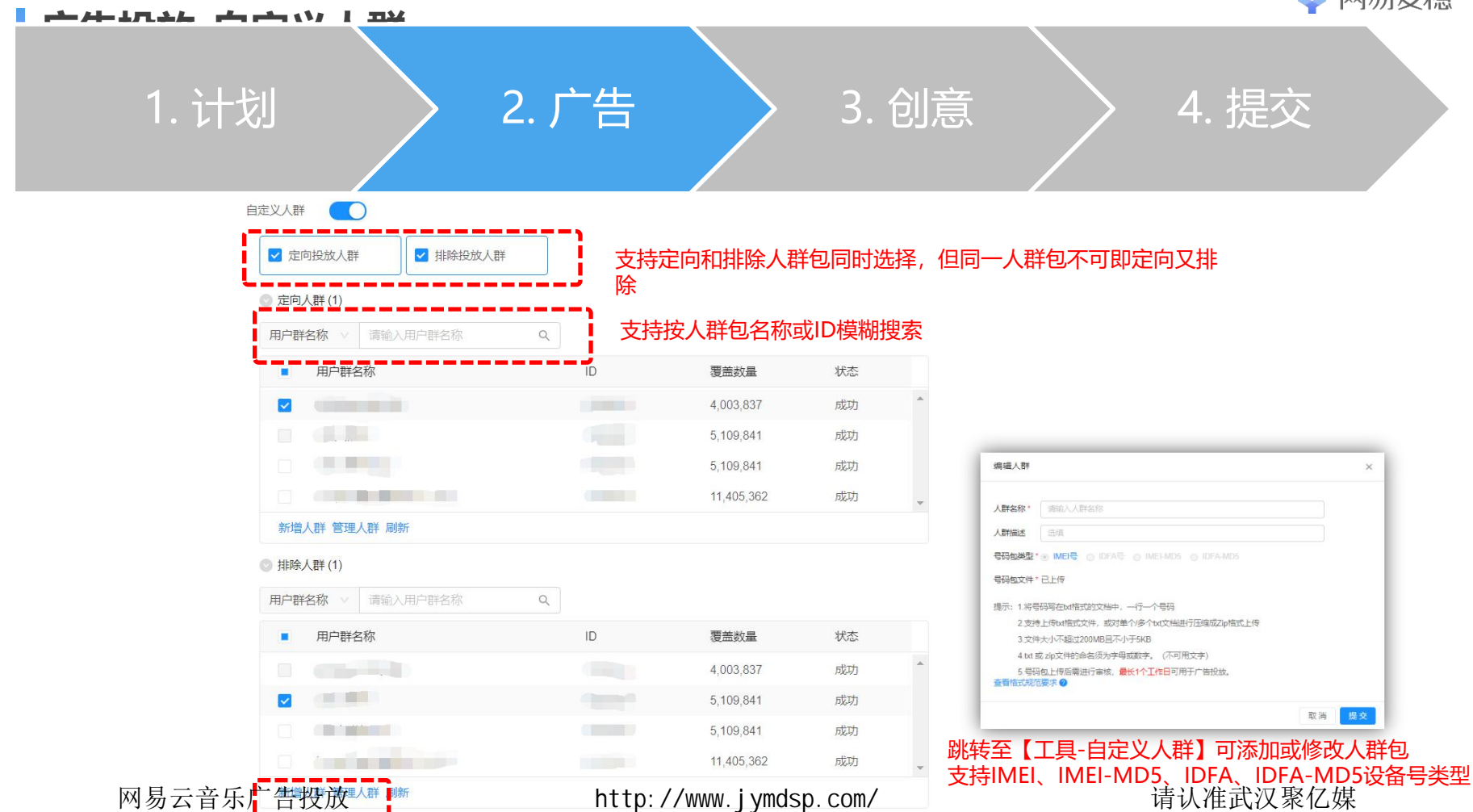

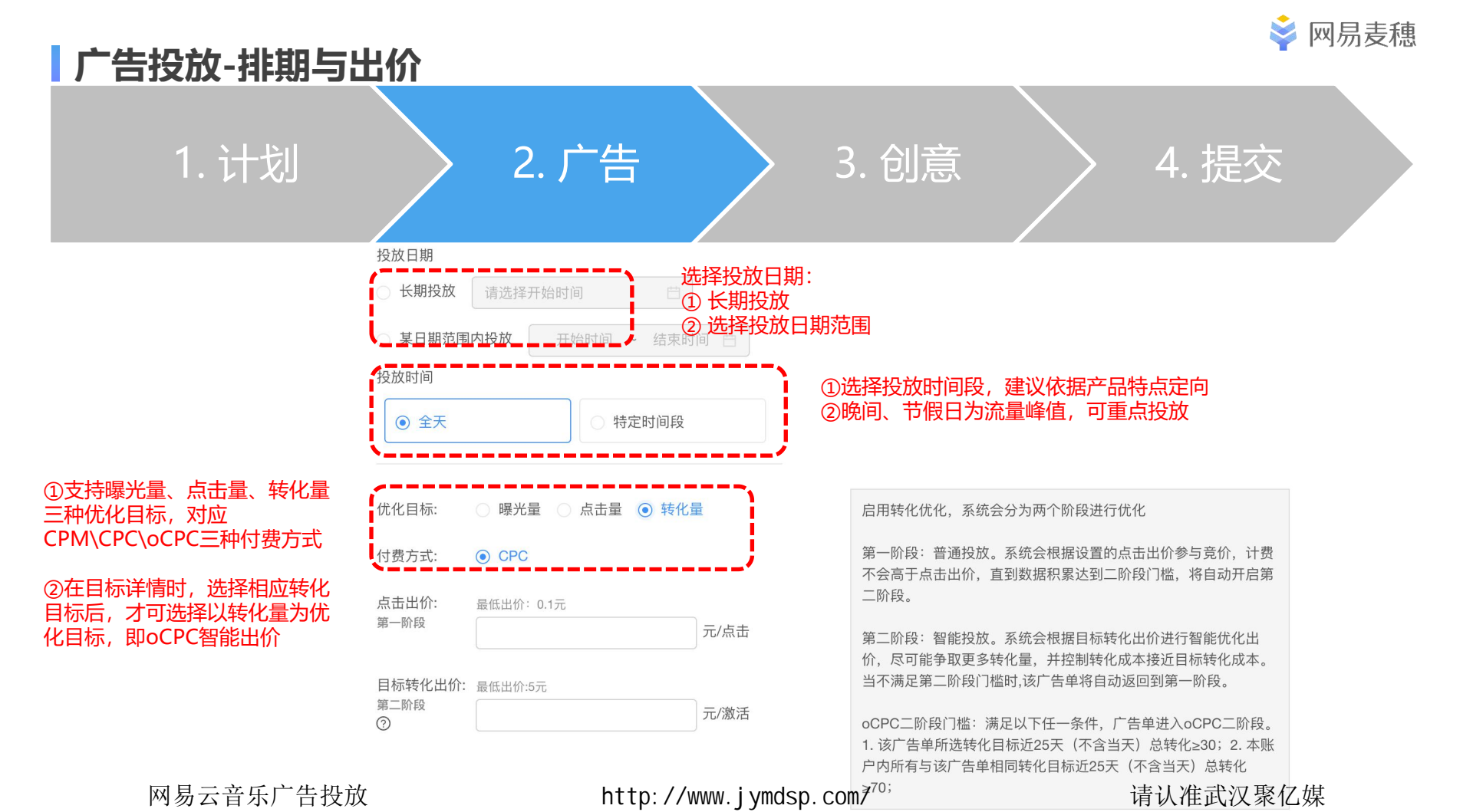

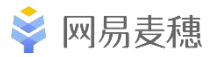

## 广告投放-创意上传

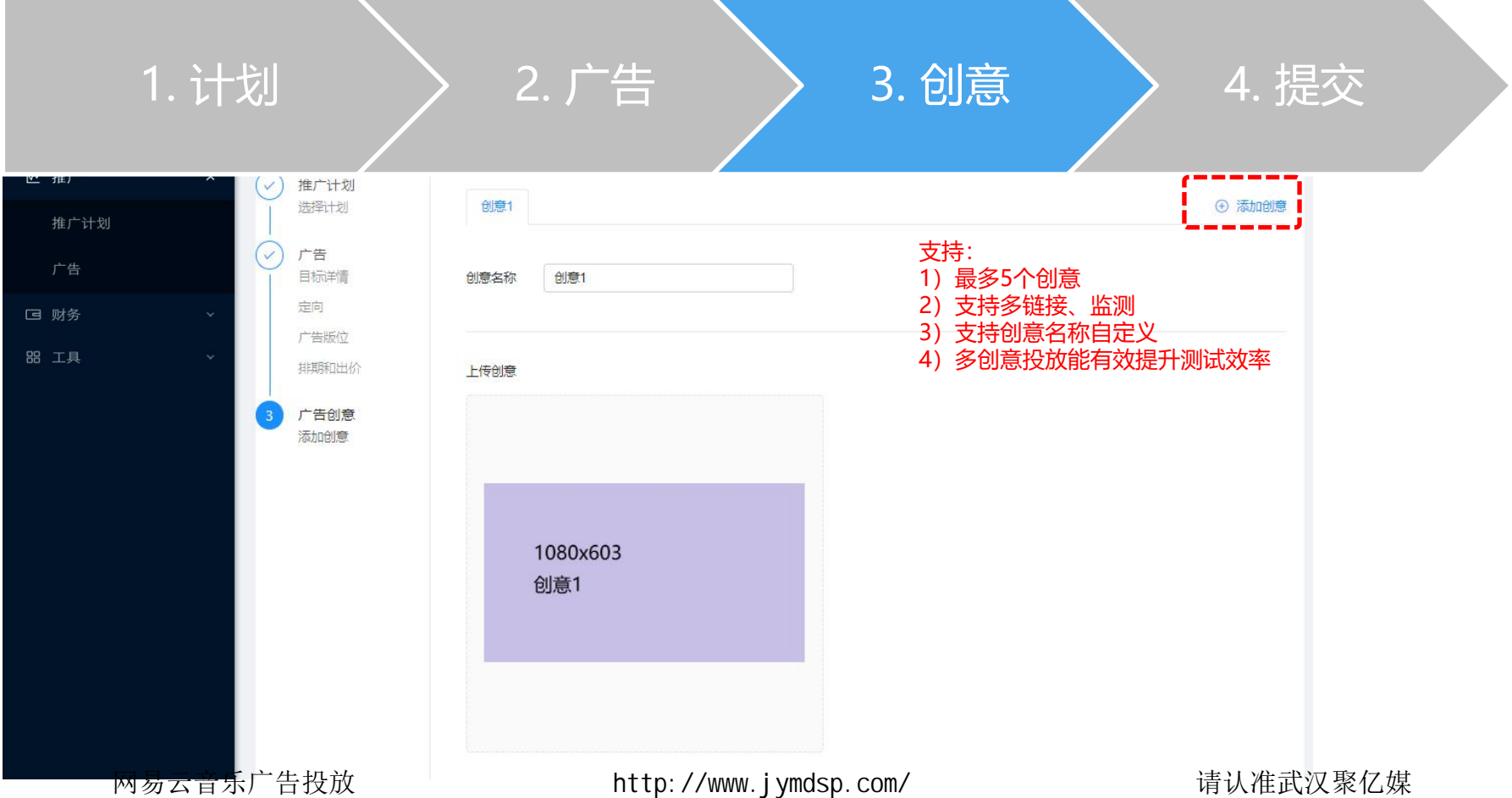

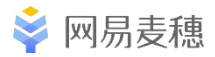

### 广告投放-视频创意

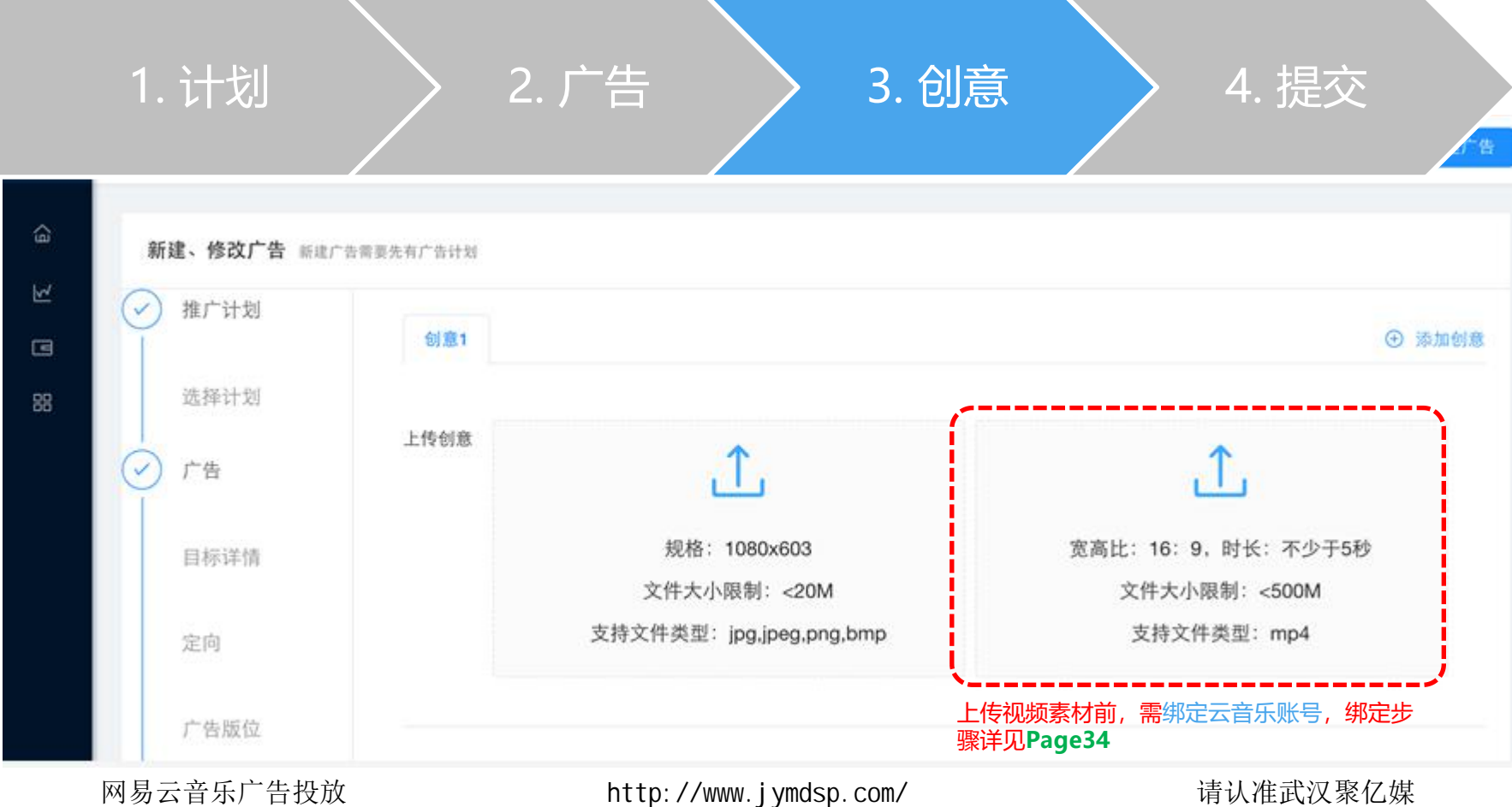

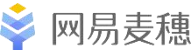

#### 广生投放,应田古达20创音公米 1. 计划 2. 广告 4. 提交 3. 创意 可填写Deeplink或universal link (1)地址,点击附加创意区域,可通过 应用直达 DP或ULK跳转 须向媒体确认DP-scheme是否在 (2)媒体DP白名单中,如未在白名单, 需选择与创意内容相匹配的创 则创意无法提交; 同一广告单的多个创意需选择相同的创意分类标签 3C家电 / 商用电器 创意分类 意分类,以便系统进行精准广 告分发,提升效果 曝光监测链接 诜填 点击监测链接 诜填 监测链接需与平台对接完API后方可使用 创意展现模式 轮播模式 若诜择优诜模式需创建2个以上的创意 使用轮播模式,系统将平分各创意曝光量,便于广告主比较各创意投放效果 网易云音乐广告投放 上一步 http://www.jymdsp.com/ 请认准武汉聚亿媒 提交

## 广告投放-动态词包

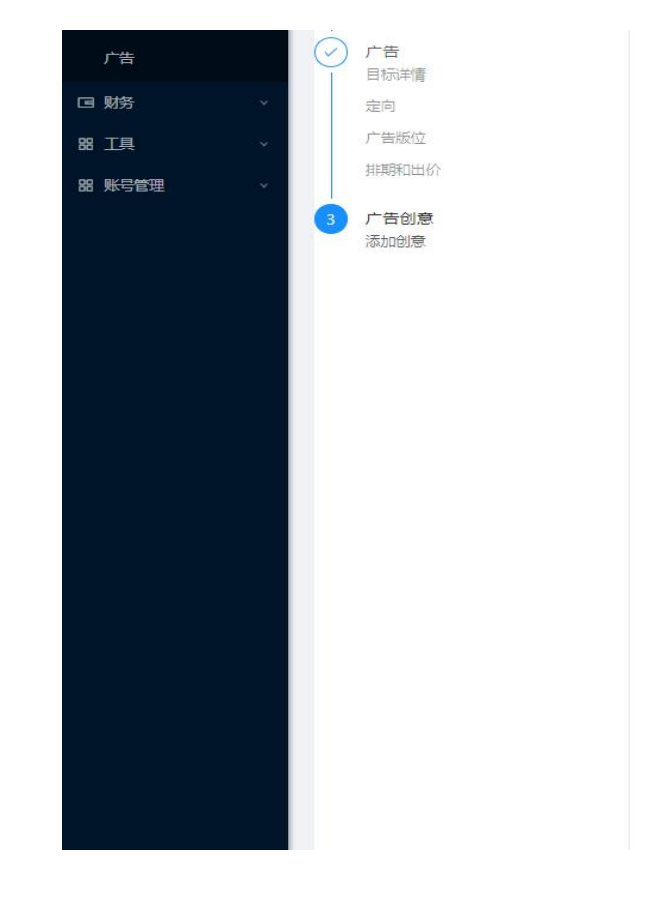

| 创意名称 |
|------|
|      |

创意1

上传创意

文案落地页

创意主标题

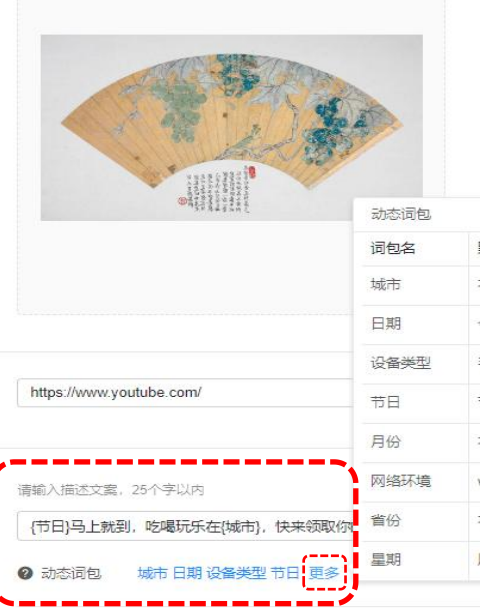

动态词包:现提供【省份】、【城市】、【时 间】、【设备类型】、【网络环境】5类动态 词包可添加至标题文案中;

注: 若替换不成功, 例如无法获取设备地域信 息等,则显示"默认词".

| CONTRACT & 4 4 4 4 4 4 | 动态词包 |      |               |    |  |  |
|------------------------|------|------|---------------|----|--|--|
|                        | 词包名  | 默认词  | 替换词           | 操作 |  |  |
|                        | 城市   | 本市   | 北京,上海,天津,重庆,台 | 添加 |  |  |
|                        | 日期   | 今日   | 【示例: 12月31日】  | 添加 |  |  |
|                        | 设备类型 | 手机用户 | 苹果用户,安卓用户     | 添加 |  |  |
| www.youtube.com/       | 节日   | 节日   | 春节,元宵节,清明节,端  | 添加 |  |  |
|                        | 月份   | 本月   | 一月,二月,三月,四月,五 | 添加 |  |  |
| 些文室,25个字以内             | 网络环境 | wifi | 手机流量,wifi     | 添加 |  |  |
| 上就到,吃喝玩乐在{城市},快来领取你    | 省份   | 本省   | 贵州,河南,山东,四川,江 | 添加 |  |  |
| 向 城市日期设备举型节日, 更多       | 星期   | 周末   | 星期一,星期二,星期三,  | 添加 |  |  |
|                        |      |      |               |    |  |  |

网易云音乐广告投放

http://www.jymdsp.com/

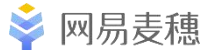

| 广告投放-链接填写                             |                                                                                                    |  |
|---------------------------------------|----------------------------------------------------------------------------------------------------|--|
| 1. 计划                                 | 2. 广告 3. 创意 4. 提交                                                                                                    |  |
|                                       | <sup></sup> *必填 点击创意内容后跳转落地<br>为http//maisui.netease.com/sponsor/#/user/login *必填 点击创意内容后跳转落地<br>为http/https开头的网址,不能填写直接下载链接 |  |
|                                       | ]夏主标题 请输入描述文案,25个字以内<br>测试                                                                                                   |  |
|                                       | 新金剛維援 透填 *非必填,正式使用前,请先进行预览测试,保证数据正常上报<br>目前支持第三方监测:热云、talkingdata、adjust、友盟、<br>growingio 支持监测:考拉、热云、talkingdata             |  |
| · · · · · · · · · · · · · · · · · · · | 上 <del>一</del> 步 <mark>提交</mark>                                                                                             |  |

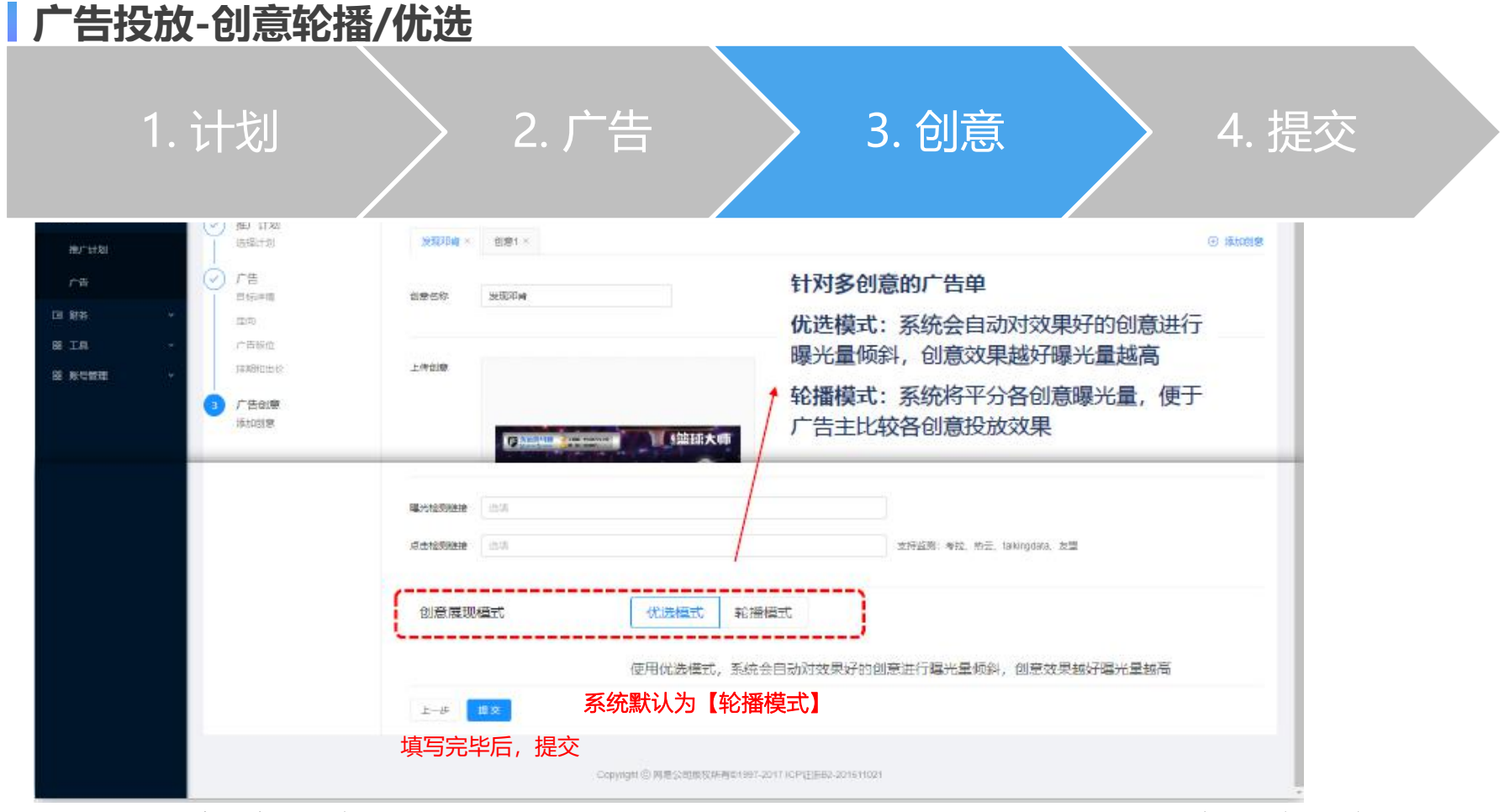

网易云音乐广告投放

http://www.jymdsp.com/

网易麦穗

计划管理

#### > 广告计划页可以查看所有创建过的广告计划,默认依据计划创建时间来排序,即最迟创建的广告计划数据将显示在首行。

**说明:** 点击【下载列表】,导出当前推广计划数据;

Ş

∠ 推

ᠿ∄

I I

113 日

② 左键或右键点击【计划名
 称】,可进入当前计划的广告列表页,对该计划进行相应修改和删除操作;
 ③ 点击自定义列【自定义列】

③ 点击自定义列【自定义列】 可查看计划维度各类数据指标;

网易云音乐广告投放

| 效果营销平台 | Ē      |                            |                           | 广告主可      | 通过计划名      | 称、ID搜索         | 目标计划           | 9-天星 (D. 2100002 | az •   - | 新建广告 |
|--------|--------|----------------------------|---------------------------|-----------|------------|----------------|----------------|------------------|----------|------|
| 页      | 推广计划   | 账户日限额:不限制 🖉                | 2                         |           |            |                |                |                  | 1        | 战列表  |
| 划      | 所有计划   | × 2021-                    | -03-07 ~ 2                | 021-03-07 | 曲 计划 ID V  | 请输入计划 ID       | Q              |                  | 3 III    | 2义列  |
| 告      | 计划ID   | 计划名称                       | 开关                        | 状态        | 限额         | 花费 ⑦ 💲         | 曝光量 ⑦ 💲        | 点击量 ⑦ 💠          | 点击率 ⑦ 💲  | 点击   |
| 意      | 223002 | 线索 ∠<br>在新标                | 后用<br>签页中打开链接             | ● 正常有效    | ¥100.00 🖉  |                |                |                  |          |      |
| 表 ~    | 222647 | 在新窗<br>电话直播 ∠ 在隐身<br>链接存   | 口中打开链接<br>窗口中打开链接 )<br>储为 | ● 正常有效    | ¥100.00 🖉  |                |                |                  |          |      |
| 务 ~    | 222646 | 微信小程序 复制                   | 接地址)                      | ● 正常有效    | ¥100.00 🖉  |                |                |                  |          |      |
| ·具 ✓   | 222287 | 使用GG<br>打印<br>麦穗优化验收<br>检查 | oogle搜索 "线索"<br>)         | ● 正常有效    | ¥100.00 🖉  | ¥0.00          | 0              | 0                | 0.00%    | ¥0.0 |
|        | 221633 | 语音<br>直播推广 ∠ 服务            | <b>)</b>                  | ● 正常有效    | ¥100.00 🖉  | ¥0.00          | 0              | 0                | 0.00%    | ¥0.0 |
|        |        | く返回   推广计划                 | 」/ 计划: 麦穗优化               | 、验收 账户日降  | 艮额: 不限制 🖉  |                |                |                  | -        | 下载列表 |
|        |        | 基本信息                       | 限额: 100                   | .00元      | 状态:正常有效    | 投放方式: (        | 匀速投放 💿 加       | 速投放 操作           | 启用 ●     | 删除   |
|        | L      | ▶ 批量操作 ∨                   |                           | 所有广告      | 2021-03-07 | 7 ~ 2021-03-07 | 7           广告 | ID > 请输入广告       | id q     | 国定义列 |
|        |        |                            | 广告ID 广告名                  | 名称        | 状态         | 出价             | 开关 操           | 作                | 计划名称     |      |
|        | http:  | ://*ww.jy                  | 279932<br>mdsp.com        | 图视频测试 🖉   | • 审核不通过    | ¥1.00/CPC 🖉    | 青状准武           | 汉聚亿媒             | 麦穗优化验收   |      |

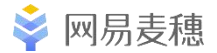

广告单管理

说明:

- 选中广告单,点击【批量操 (1)可对广告单进行批量 作】. 【暂停】【启动】 【删除】 等操作;
- 点击【预览】 【编辑】 【复 (2)制] 【删除】, 对当前广告 进行操作;
- 点击广告单【+】, 可查看 3 广告单设置详情,修改单个 广告单的【名称】 【出价】 【日限额】。

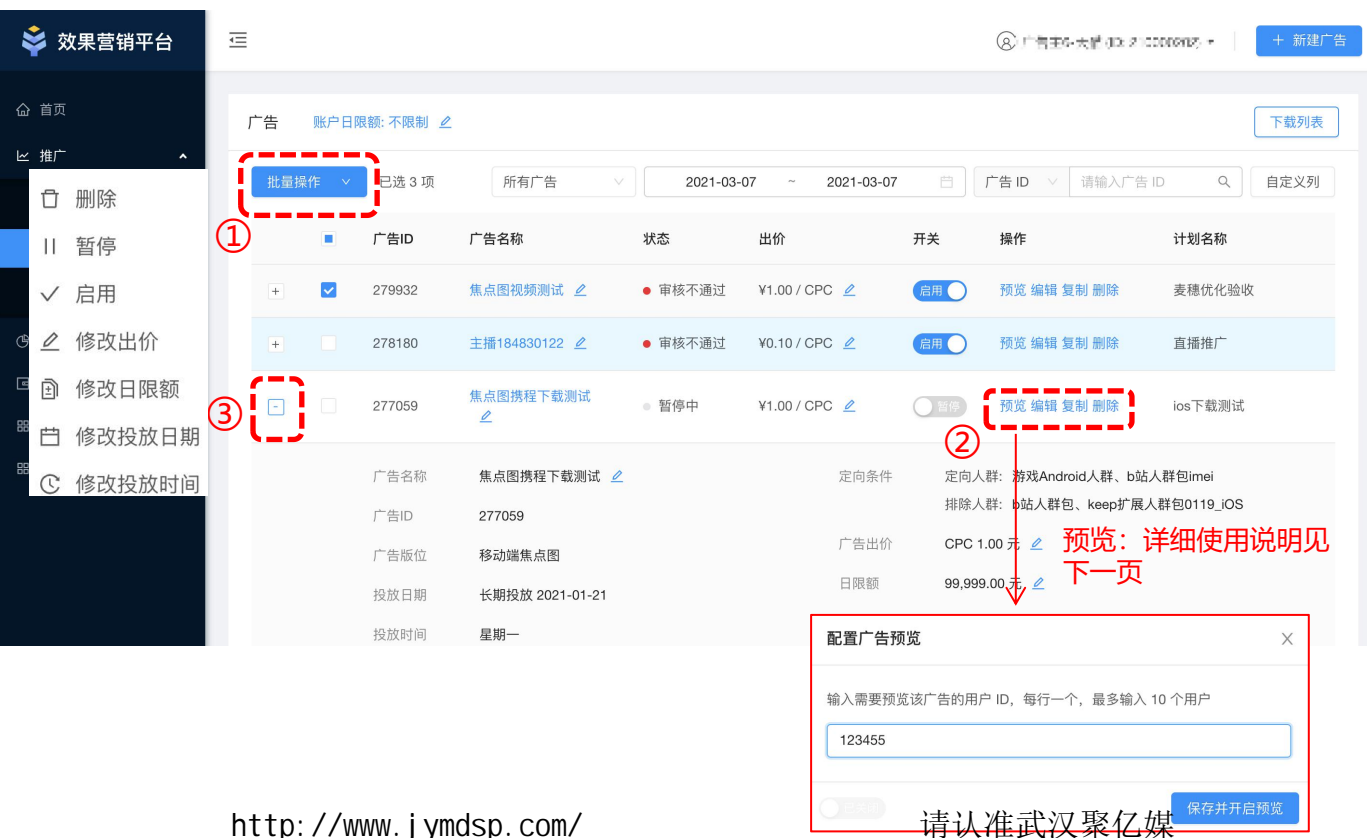

http://www.jymdsp.com/

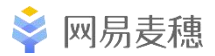

预览工具

| 配置广告预览 ③                                                                                                    | ×                                                          | 广告名称                          | 状态                                                                                                    | 出价                                              | 开关                                              | 操作                |
|----------------------------------------------------------------------------------------------------|------------------------------------------------------------|-------------------------------|----------------------------------------------------------------------------------------------------|-------------------------------------------------|-------------------------------------------------|-------------------|
| 输入需要预览该广告的用户 ID,每行一个,最<br>492932784 ×                                                                         | 珍输入 10 个用户                                                 | ><br>爱彼迎注册转化测试-Q<br>A         | 暂停中                                                                                                    | ¥0.50/CPC 🖉                                     | ( <u>4</u>                                      | )<br>预览中 編辑 复制 删除 |
| <u> </u>                                                                                                    | 保存<br>- 告预览 6<br>告预览 6<br>一 (最多输入 10 /<br>- 一 个 ,最多输入 10 / | ×                             | ー只<br>154E<br>作曲<br>首発<br>我想<br>首歌<br>163:                                                                                                    | 有影子一 ☞ ● ● ● ● ● ● ● ● ● ● ● ● ● ● ● ● ● ●      | 2547<br>的 一想写一<br>们,谢谢小寒唱出<br>非常荣幸参与这<br>家能够喜欢望 |                   |
| 49                                                                                                    | 2932784 ×                                                  |                               | <ul><li>ジン 一只</li><li></li><li></li></ul> <li></li>                                                                                                    | 家喵喵 广告~<br>【!不要审核通过!南极好景色                       | ம்                                              |                   |
| <ul> <li>3&amp;4.保存并开启预览后,广</li> <li>5.预览开启后,可在所填写II</li> <li>的版位上看到实际预览效果</li> <li>6.预览的关闭和开启可在弹机</li> </ul> | ★ ● ● ● ● ● ● ● ● ● ● ● ● ● ● ● ● ● ● ●                    | ((森井井高麗))<br>置投放<br>态为<br>文化后 | ٢                                                                                                    |                                                 |                                                 |                   |
| 顶宽中的, XMM/ 告位上<br>请及时关闭)<br>网易云音乐广告投;                                                                         | 云一旦展现该广告(预觉)<br>放                                          | 売毕后<br>tp://www.jymdsp.com/   | 国风     1月4日     「     日     「     日     八     「     月     日     「     日     「     「     日     「     「     日     「     「     日     「     日     「     「     日     「     「     日     「     「     「     「     「     「     「     「     「     「     「     「     「     「     「     「     「     「     「     「     「     「     「     「     「     」     「     「     「     「     」     「     「     」     「     「     「     」     「     「     「     「     「     「     「     」     「     「     「     「     「     「     「     「     「     「     「     「     「     「     「     」     「     「     」     「     「     」     「     」     「     」     「     」     「     」     「     」     「     」     「     」     」     」     」     」     」     」     」     」     」     」     」     」     」     」     」     」     」     」     」     」     」     」     」     」     」     」     」     」     」     」     」     」     」     」     」     」     」     」     」     」     」     」     」     」     」     」     「     」     」     」     」     」     」     」     」     」     」     」     」     」     」     」     」     」     」     」     」     」     」     」     」     」     」     」     」     」     」     」     」     」     」     」     」     」     」     」     」     」     」     」     」     」     」     」     」     」     」     」     」     」     」     」     」     」     」     」     」     」     」     」     」     」     」     」     」     」     」     」 | 堂音乐企划 图 [1] [1] [1] [1] [1] [1] [1] [1] [1] [1] | 1628 企<br>偏要人情难自禁。<br>通有思大才长,武                  | 又聚亿媒              |

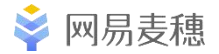

| 创意管理 | Ē |
|------|---|
|------|---|

#### 说明:

- ① 选中创意,点击【批量操
  - 作】,可对创意进行批量 【暂停】【启动】【编辑监 测链接】等操作;
- ② 可筛选不同状态创意,包括已删除创意;
- ③ 鼠标悬浮在【?】处,可查 看审核未通过原因,工作日 17:00点前提交的素材当天 审核完毕。审核通过后,开 始上线投放;
- ④ 点击【编辑】【删除】,对
   当前创意进行操作,点击
   【数据】可跳转至报表模块,
   查看该创意的详细数据: 投放

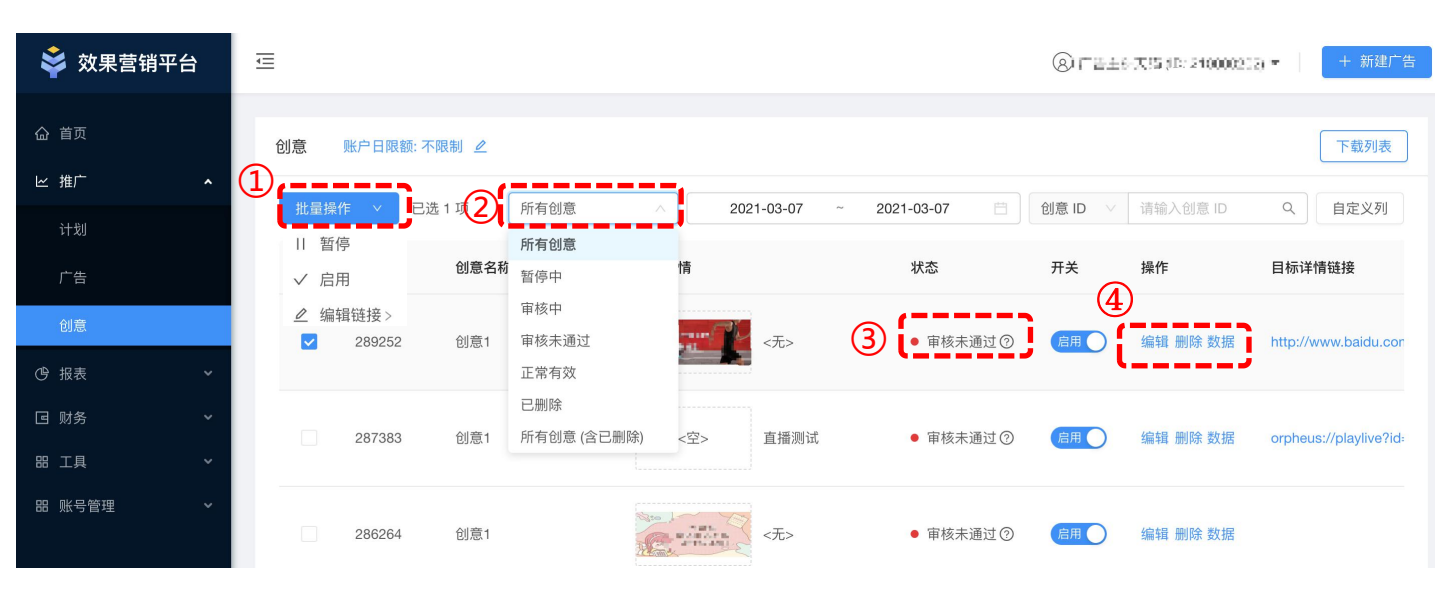

http://www.jymdsp.com/

网易麦穗

报表模块

- > 效果数据报表:选择具体计划/广告/创意后,可实时查看相应分日或分时数据,支持下载
- ▶ 受众报表:选择具体计划/广告/创意及查询指标后,可查看T-1日该指标的地域、年龄、设备等定向信息,支持下载

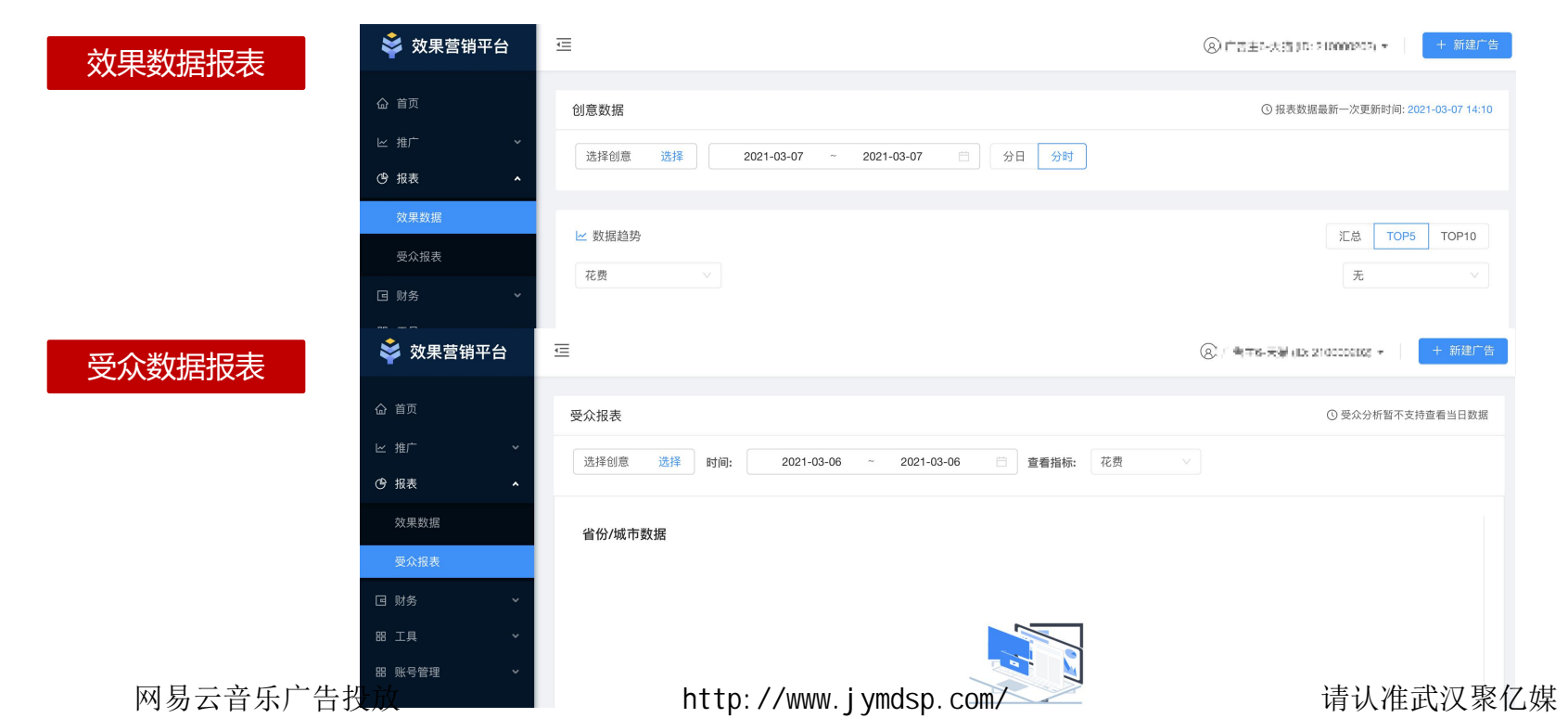

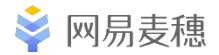

+ 新建广告

X

确定

取消

## 财务页

说明:

财务信息:可查看账户 余额、今日花费;

财务记录: 查看每日收 2 入、投放支出金额;

注:财务支出,包括消费支 出、财务退款,对账时注意 区分

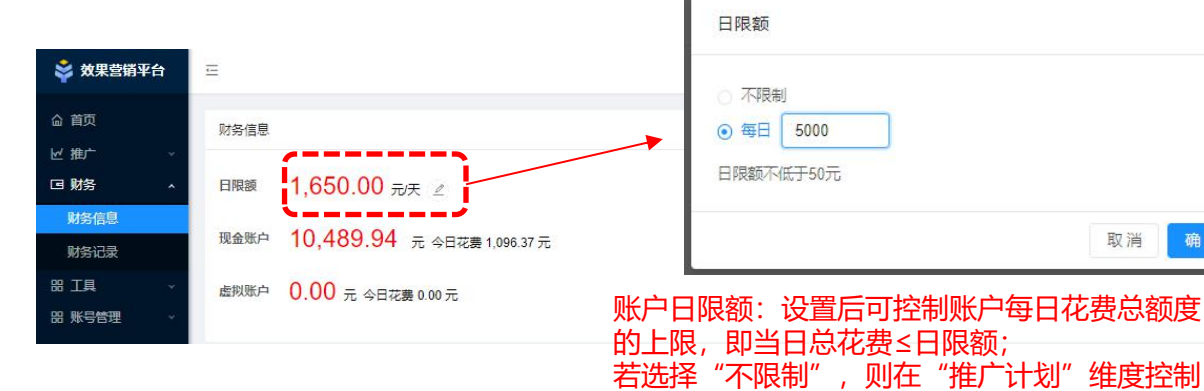

📩 效果营销平台 -8 + 新建广告 命 首页 财务记录 い 推广 账户类型: ③ 现金账户 〇 虚拟账户 2018-09-25 2018-09-25 回财务 财务信息 编号 日期 💲 存入 (元) 💲 支出 (元) 2 🗘 备注 财务记录 暂无数据 器 工具

额度,以具体所设限额为准.

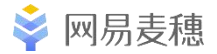

## 工具-自定义人群

自定义人群

|  | 自定义人群页页面布局如下图: | 由查询框、 | 、新增人群按钮&列表区构成 | 戉. |
|--|----------------|-------|---------------|----|
|--|----------------|-------|---------------|----|

请输入查询内容 新增人群 ID 人群名称 人群描述 类型 号码包类型 有效数据量⑦ 操作 状态 创建时间 2019-08-15 游戏Android人群 上传 编辑删除 1000041 **IMEI**号 4003837 成功 11:51:17 新增人群 X 使用说明:  $\geq$ ① 点击"新增人群"按钮,出现右图弹框,依次输入人群名称、 人群名称\* 请输入人群名称 人群描述、号码包类型、号码包文件后即可提交。 选填 人群描述 ② 创建成功后系统将自动分配人群包ID,并在列表区新增人群 包信息行,支持后续编辑。 号码包类型\* 
 IMEI号 IDFA号 MEI-MD5 IDFA-MD5 ③ 广告单创建时, 审核成功的人群包将自动出现在自定义人 号码包文件 1 选择文件 仅支持UTF-8格式

提示: 1.将号码写在txt格式的文档中, 一行一个号码

3.文件大小不超过500MB且不小于5KB

2.支持上传txt格式文件,或对单个/多个txt文档进行压缩成Zip格式上传

取消

请认准武汉聚亿媒

4.txt 或 zip文件的命名须为字母或数字。(不可用文字) 5.人群包上传后需进行系统校验,预计5分钟后可用于广告投放。

群功能区中,支持定向投放或排除投放。

| 网易                         | 云音乐广告    | 投放      |         | http://ww | w.jymdsp.com/                  |
|----------------------------|----------|---------|---------|-----------|--------------------------------|
| 游戏And                      | roid人群   | 1000041 | 4003837 | 成功        | I                              |
| 用户群名                       | 称        | ID      | 人群包覆盖数量 | 状态⑦       | 5.人群包上传后需进<br>查看格式规范要求 ⑦       |
| <ul> <li>定向投放人群</li> </ul> | ○ 排除投放人群 |         |         |           | 3.文件人小小超过50<br>4.txt 或 zip文件的命 |
| 自定义人群                      |          |         |         |           | 2.支持上传txt格式文                   |

网易云音乐广告投放

#### http://www.jymdsp.com/

#### 请认准武汉聚亿媒

| ① 毘踪线索: 话用于网页               |                 |                      | 0                               |          |                      |                              |                        | 4         |       |          |
|-----------------------------|-----------------|----------------------|---------------------------------|----------|----------------------|------------------------------|------------------------|-----------|-------|----------|
| 推广类型的转化数据回                  | <b>命</b> 首页     | 跟踪线额                 | 。<br>跟踪应用                       |          |                      |                              |                        |           |       |          |
| 传上报;                        |                 | 同一落地页                | ,同一转化目标,只能说                     | 选择一种转化追踪 | 踪方式,否则影响数            | 收据正确上报                       |                        |           |       |          |
| ② 跟踪应用:适用于应用                | G <sub>报衣</sub> | <b>新建线</b> 雾<br>需要技术 | 夏 <b>跟踪JS转化</b><br>人员多次埋码/多种事件[ | 自主选择     | <b>新建线</b> 雾<br>需要技术 | <b>索跟踪API转化</b><br>人员大量支持/配置 | API回传数据/获              |           |       |          |
| 推广类型的转化数据回                  | 品 工具 🔷 🔹        | 查看使用说明               |                                 |          | 查看使用说明               | 10.#X1/A                     |                        |           |       |          |
| 传上报;                        | 自定义人群           | 转化ID                 | 转化名称                            | 状态 ②     | 跟踪方式                 | 转化目标                         | 创建时间                   | 转化代码/密钥 ⑦ | 操作    | 浏览联调广告 ⑦ |
| 注:详细使用方式参考对应<br>操作文档和技术对接文档 | 转化跟踪            | 104360               | 中职通测试                           | 未激活      | JS布码                 | 表单提交                         | 2021-02-28<br>11:56:49 | 获取        | 编辑删除  |          |
|                             | 操作日志            | 81495                | 高顿教育测试                          | 未激活      | API回传                | 付费次数                         | 2020-10-27<br>10:57:02 | 获取        | 编辑删除  |          |
|                             | APK包管理          | 81358                | 潭州播音主持<br>测试3                   | 未激活      | JS布码                 | 表单提交                         | 2020-10-27<br>10:52:25 | 获取        | 编辑 删除 |          |

🝣 效果营销平台

昍 账号管理

<=

说明:

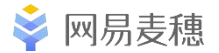

## 工具- 云音乐账号绑定

▶ 云音乐账号页如下图所示:广告主可以在该页面绑定属于其自己的云音乐账号。

云音乐账号

| 修改绑定的云音乐账号          |         |         |                         |
|---------------------|---------|---------|-------------------------|
| 账号绑定记录              |         |         |                         |
| 绑定日期                | 云音乐登录账号 | 云音乐账号名称 | 状态                      |
| 2020-04-09 13:49:34 | 49293   | 康师傅-    | <ul> <li>已绑定</li> </ul> |
| 2020-03-18 14:33:56 | 12982   | ccbestv | • 已解绑                   |

#### ≻ 使用说明:

同时期仅支持绑定一个账号,若广告主想修改绑定的云音乐账号,点击左上角"修改绑定的云音乐账号"按钮即可,修改后原有的账号状态更换为"已解绑";

② 绑定云音乐账号后,在转化跟踪页进行转化数据联调测试时,广告主将可直接在其绑定的云音乐账号的歌曲评论 区中看到联调测试广告。

网易云音乐广告投放

http://www.jymdsp.com/

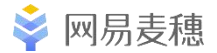

## 工具页-云音乐账号绑定

【绑定步骤】

- 点击【工具】,点击【云音 乐账号】;
- ②选择"网易邮箱账号登录",

使用广告主账号密码登录,

网易云音乐广告投放

绑定成功后右图所示;

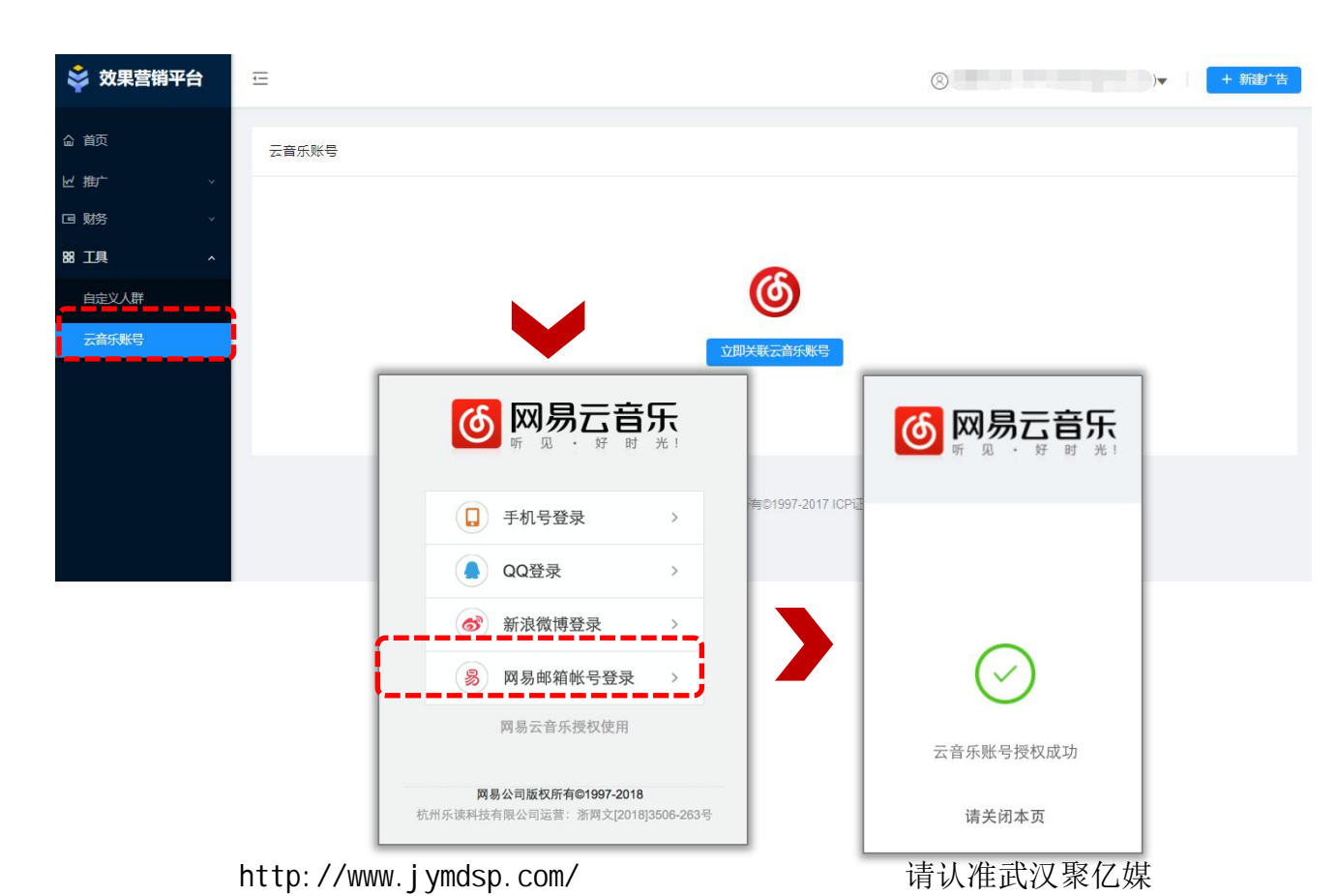

网易云音乐广告投放

#### http://www.jymdsp.com/

请认准武汉聚亿媒

## 工具-操作日志

#### 说明:

🗳 效果营 操作者: 支持系统/用户 (1) 命 首页 主/代理商操作筛选 ピ 推广 操作对象: 支持按广告计 (2) (3) 报表 划、广告单、创意、自定 回 财务 义人群、账户筛选; 昍 工具 操作类型: 支持按新增、 (3) 删除、修改筛选; ④ 支持按照计划/广告单/创 意搜索。

转化跟踪

云音乐账号

APK包管理 昍 账号管理

| 营销平台   | Ē                      |                |                        |            |              | ③ 广告于6-天星(ILK)   | 210000002 7   🔶 + 新建广告 |  |
|--------|------------------------|----------------|------------------------|------------|--------------|------------------|------------------------|--|
|        | 操作日志                   |                |                        |            |              |                  |                        |  |
| ×<br>× | 全部操作者 🗸                | 全部操作对象 <       | 全部操作类型 🗸               | 2021-03-02 | ~ 2021-03-05 | 白 计划ID/广告ID/创意ID | ٩                      |  |
| ~      | 操作时间                   | 全部操作对象<br>推广计划 | 操作对象                   | 操作类型       | 变更项          | 变更前              | 变更后                    |  |
| ^      | 2021-03-05<br>19:33:39 | 广告单<br>创意      | 推广计划-线索<br>(223002)    | 新增         | 全列           |                  |                        |  |
|        | 2021-03-05<br>19:33:22 | 自定义人群          | 推广计划-电话直<br>播(222647)  | 新增         | 全列           |                  |                        |  |
|        | 2021-03-05<br>19:32:39 | 系统操作           | 推广计划-微信小<br>程序(222646) | 新增         | 全列           |                  |                        |  |
| ÷      | 2021-03-03<br>15:15:26 | 系统操作           | 创意-创意<br>1(289252)     | 修改         | 图片           |                  | ALLISTA                |  |

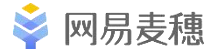

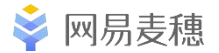

## 工具-APK包管理

APK包管理页如下图所示:广告主可以在该页中上传APK包并在未来应用于安卓应用广告的广告单编辑中。 APK包管理

| 新建APK包 |    |     |                         |    |                        |       |    |       |    |
|--------|----|-----|-------------------------|----|------------------------|-------|----|-------|----|
| 包ID    | 渠道 | 应用名 | 包名                      | 版本 | 更新时间                   | 审核状态  | 操作 |       |    |
| 160201 |    | 2   | com.netease.yanxu<br>an | 2  | 2020-03-23<br>11:14:30 | 审核不通过 | 下载 | 关联广告单 | 删除 |

#### 使用说明: $\geq$

① 创建好apk包后将在列表区生成一条记录,此时广告主可以使用快捷按钮改动"应用名"&版本,其上传的apk包 经审核通过后即可应用于广告单编辑页,如下图:

日标详情

选择APK包 APK包下载链接: 率土之滨

② 广告主也可以通过点击"关联广告单"超链接查看该APK包已关联的广告单。

网易云音乐广告投放

http://www.jymdsp.com/

网易麦穗

账号管理

平台账号管理模块涉及品牌管理&账户信息版块,品牌管理页面可方便广告主管理品牌信息,账户中心页面可方便 广告主查看账号注册信息。

| $\bowtie$ | 品牌管理 |
|-----------|------|
|           |      |

广告主可在品牌管理页面上传自己的品牌名称 &logo,设置的品牌信息将在云音乐客户端部 分广告位中展现(如可作为评论页名称及头像)

品牌管理

| 品牌名称:   | 麦穗效果广告平台 |
|---------|----------|
| 品牌Logo: |          |
|         |          |
|         |          |
|         |          |

#### 🖉 账户信息

广告主可在账户中心页面看到自己的账户详情, 包含账户名、账户ID、公司名、所属行业等有 效信息。

账户信息

产品名称麦穗广告投放平台账户ID210020402公司名称网易云音乐科技有限公司所属代理商网易云音乐科技有限公司所属行业娱乐/音乐登陆账号XXXXXXX@163.com

网易云音乐广告投放

http://www.jymdsp.com/

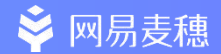

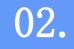

## 优化建议

网易云音乐广告投放

http://www.jymdsp.com/

前期准备工作

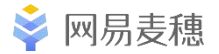

- ●确定好广告主测试预算及测试周期,合理分配计划预算和计划量,以免发生测试周 期过长,或者短时间测试预算花完,风险极高、
- ●提前一天准备好广告主投放素材,按照设计的承载量合理分配图片+视频比例,给 予后面缓冲时间
- ●确定链路是否通畅,可以在站内信进行连接测试
- ●明确广告主指标,制定阶段性的指标,有利于优化方向的侧重
- ●对于投放视频的广告主,需要提前进行绑定账号及icon和昵称的修改
- ●投放产品功能模块分析,找出核心及特色功能,能够有效从创意表达出来,从而更 好的拉新和后续指标

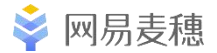

定向分析

#### 首先,明确投放产品和媒体人群重合度,其次判断产品目标人群属性,及投放目标

- ●根据投放app/h5产品或者根据投放位置(开机)决定投放直下还是落地页形式
- ●根据各位置的流量大小及转化决定投放速度,匀速模式/加速模式
- ●根据情况选择投放广告版位,例如:开机位误点较高,比较适合曝光及优质素材及落地页的搭配效果广告主
- ●根据客户情况选择地域,通常下去除港澳台,西藏,新疆,内蒙古 核心目标人群定向大多在性别和年龄做区分,根据你的实际需求做出判断
  ●兴趣定向可以尝试些游戏类客户,后续行业兴趣定向待添加

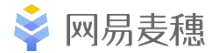

#### 创意分析

- ●根据广告主现有素材进行小幅度调整,例如:不破坏整体风格的前提下,增加文案点
- ●根据产品的现有功能去通过文案和图片元素去放大
- ●根据广告样式的不同,去进行切分,拼合等手段来实现基础素材的改变
- ●视频广告为主流的导向下,可以多元化的发展视频展现形式,例如:情景实拍,或者CG 镜头剪辑包装等
- ●切分图片进行分析对比试验

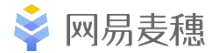

#### 各维度建议

- 云音乐网络定向精准,便于根据推广类型定向,尤其是下载类广告
- 下载类广告细分领域多,可拓展空间大。
- 视频在WiFi环境可自动播放,定向WiFi效果更佳,尤其是游戏。
- 数据监测问题:建议API对接,避免由于数据丢失引起效果评估不准
   等问题
- 数据延迟问题普遍,建议稳定投放,关注周期成本与成本波动情况
- 地域定向窄的广告,建议高价投放、提升优先级/量级

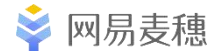

数据总结

- ●数据报表要做的清晰明了,各项定向指标最好都写进广告单名称内
- ●避免数据干扰项太多,建议使用AB test,定向固定,测试创意方向或者创意固定,测试定向区别(年龄,性别,app行为测试)
- ●避免数据混乱,建议账户结构是一计划,多广告单,一创意,以广告单层级进行分析
- ●报表数据按照一周为单位进行上下周对比分析,考虑品牌占量等因素,可得出性价比最高的广告位置

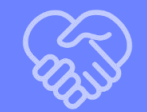

# 网易麦穗广告 助力效果营销 实现大"麦"目标

网易云音乐广告投放

http://www.jymdsp.com/